## 网站注册/上次作品操作流程

- 1、打开安徽省乡村振兴创新创业大赛官网 http://www.xczxcy.com.cn/
- 2、点击网站导航栏右上角【在线报名】,或者网站首页 bannaer 图下方的【大赛报名】如图:

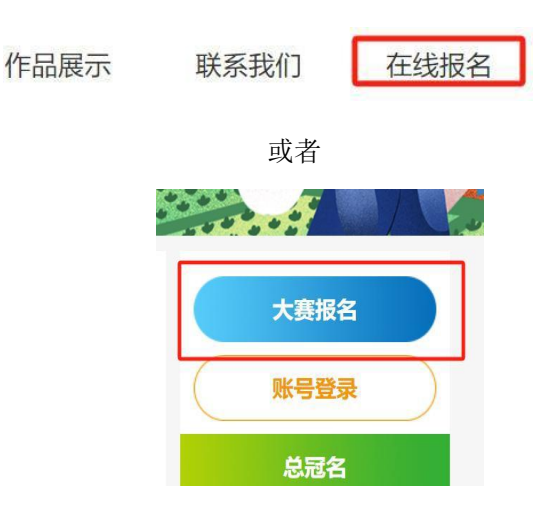

3、也可直接输入网址 http://www.xczxcy.com.cn/register.html 进入官方报名注册通道页面, 此页面所有信息填写后将不好修改且与获奖后信息收集相关联,必须认真、如实填写(邮箱 为登录账号须记住)

| 邮箱号:   | 请输入邮箱       |       |
|--------|-------------|-------|
| 邮箱验证码: | 请输入验证码      | 发送验证码 |
| 手机号:   | 请输入手机号      |       |
| 会员名称:  | 请输入会员名称     |       |
| 设置密码:  | 请输入密码       |       |
| 真实姓名:  | 请输入真实姓名     |       |
| 身份证号:  | 请输入真实的身份证号  |       |
| 学生:    | 是           | ~     |
| 学校:    | 请选择学校(学生必选) | ~     |

□ 阅读并同意《用户注册协议》和《服务协议》

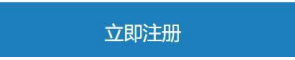

4、注册完信息后返回网站首页,点击 banner 图下方【账号登录】处,可看到登录界面,输入账号信息登录报名后台

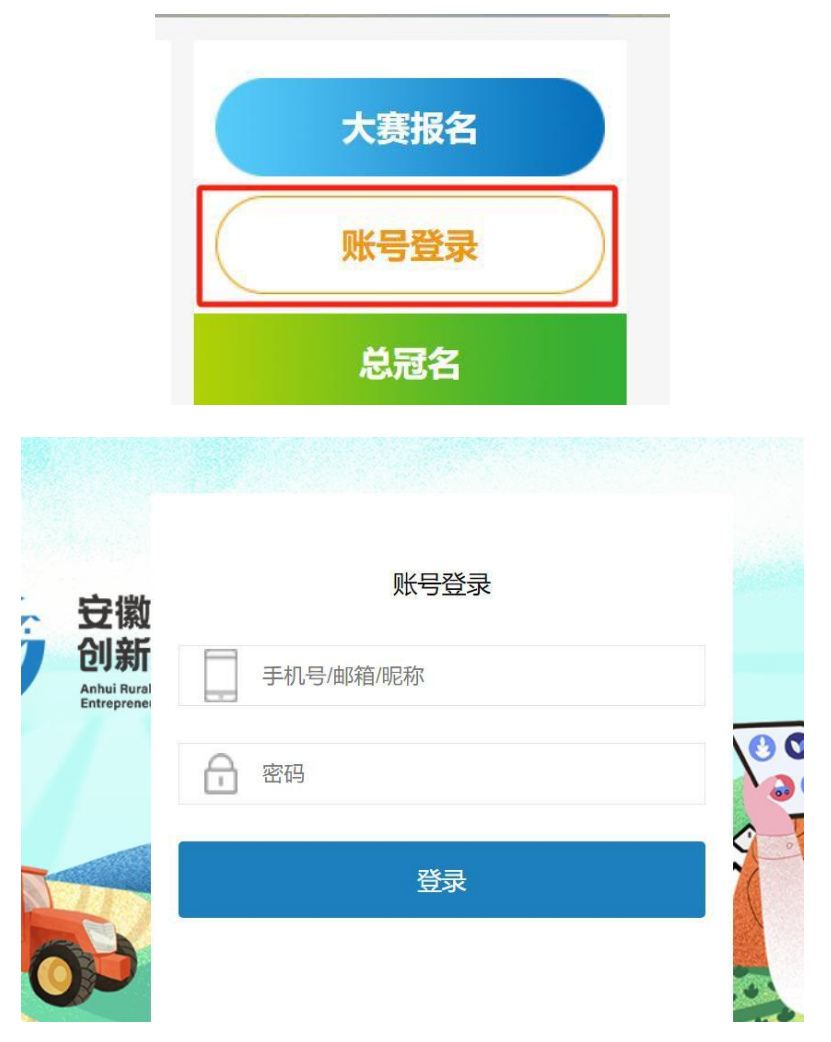

5、登录成功后导航栏会显示【个人中心】按钮,banner 图下方也会显示【个人中心按钮】

| 们 | 在线报名  个人中心 |  |
|---|------------|--|
|   | 大赛报名       |  |
|   | 个人中心       |  |
|   | 肖马夕        |  |

6、首页 banner 图下方点击【大赛报名】按钮或者登录账户后点击【我的报名】

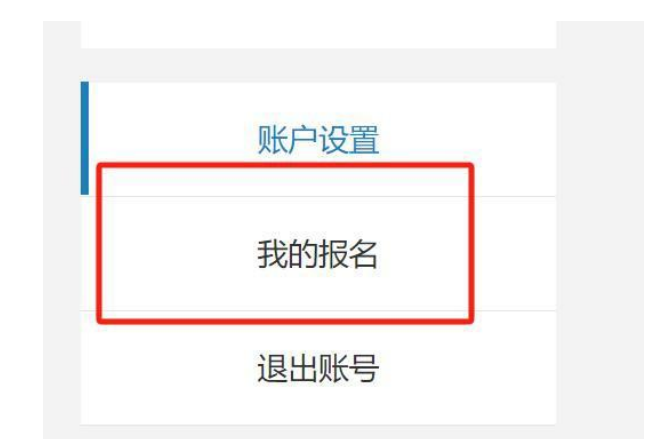

7、选择相对应组别和相应赛道点击下方报名

| 请选择赛事分组: |  |
|----------|--|
|----------|--|

请选择赛事分类:

| 13 1107 (113790) |        |        |              |             |
|------------------|--------|--------|--------------|-------------|
| 乡村美术创作√          | 乡村文创设计 | 乡村建筑设计 | 乡村建筑改造及运营    | 乡村规划和人居环境提升 |
| 数字智慧乡村           | 乡村产业融合 |        | 乡村文化品牌塑造及新媒体 | 本传播         |

8、进入填写作品上传界面,此页面信息需认真如实填写,请仔细检查后提交,团体可为个人或者≤5人一组,组员信息也需如实填写,指导老师人数≤2人,如填写多人,只取此项内排名前两位的老师姓名,且排名按照填写顺序,作品如果容量较大,仅上传缩略图即可(源文件可上传至网盘,将网盘地址分享到下方填写框内,切记将提取码也同时录入)检查无误后点击提交,到此为完成注册及赛道作品提交。

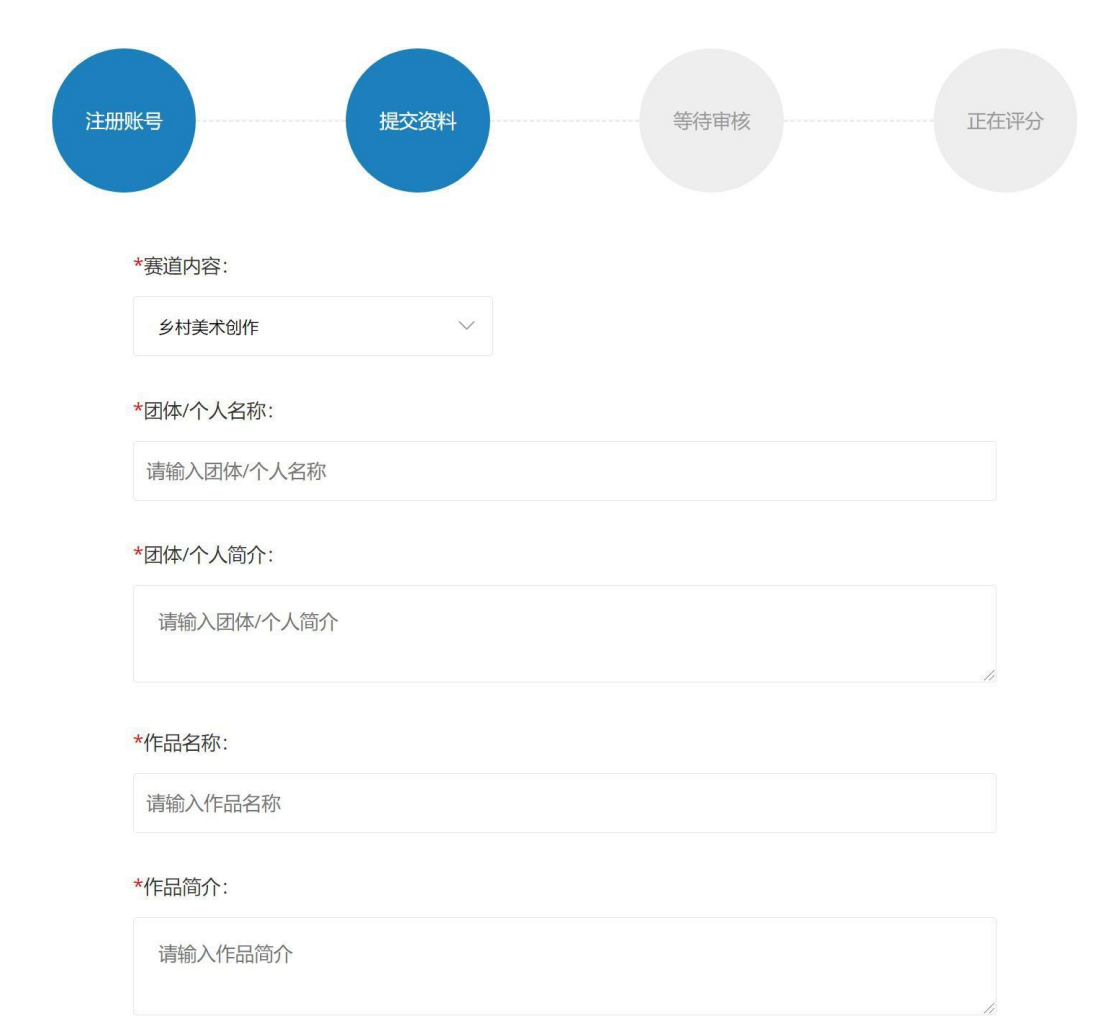

\*联系方式·

| 学校: 3  | (团队人数) |   |
|--------|--------|---|
| 安徽财经大学 |        | ~ |
| 组员姓名   | 组员身份证号 |   |
| 组员姓名   | 组员身份证号 |   |
| 组员姓名   | 组员身份证号 |   |

院系:

请输入院系 (高校组选填)

## 专业:

请输入专业 (高校组选填)

## 学号:

| 请输入学号 (高校组选填) |      |  |
|---------------|------|--|
| 指导老师·         | <br> |  |

| אינטרט דו. |  |
|------------|--|
| 请输入指导老师姓名  |  |
| 指导老师电话:    |  |
| 请输入指导老师电话  |  |

\*作品: (支持后缀为: jpg,gif,png,bmp,doc,docx,pdf,xls,xlsx,ppt,pptx,avi,rmvb,wmv,flv,swf,rm,jpg,png,jpeg,gif,ico,bmp的文件,单个文件不要超过80M)

| 点击上传       |  |
|------------|--|
| 源文件地址 (网盘) |  |

9、更多问题请及时关注大赛官网动态或者拨打官网电话咨询。